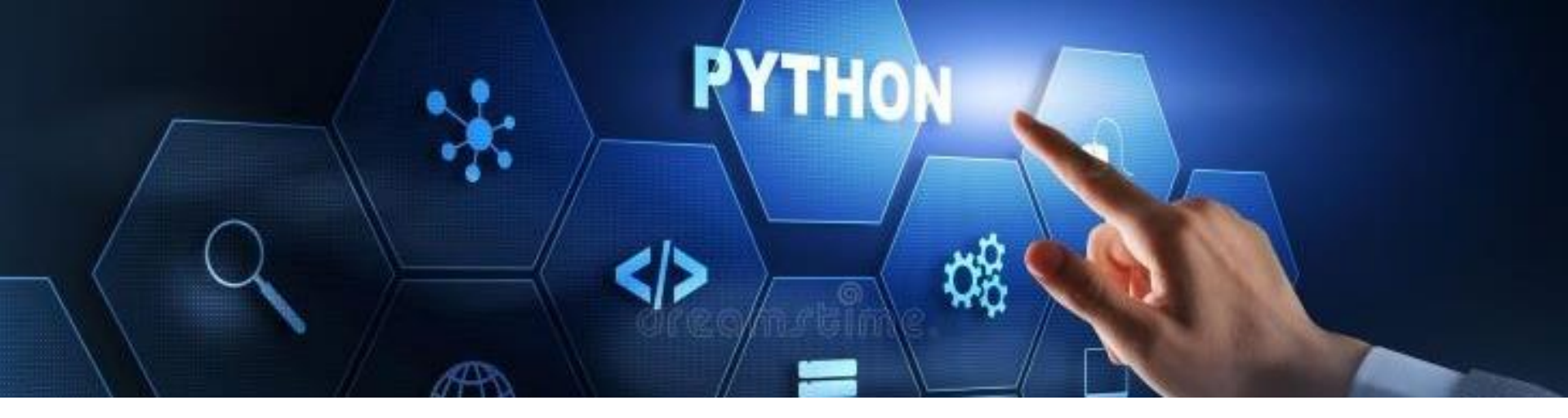

# **Installation Manual Python / Gurobi**

Prof. Dr. Reinhard Madlener

FCN | Future Energy Consumer Needs and Behavior

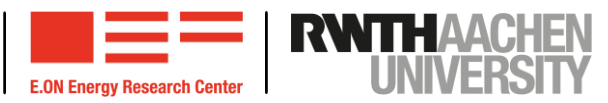

# 1. Introduction

- 2. Installation of Anaconda
- 3. Gurobi license
- 4. Testing the installation
- 5. Potential errors

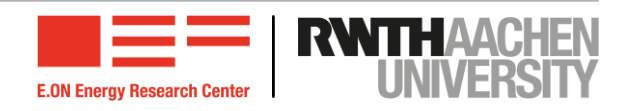

### 1. Introduction

- 2. Installation of Anaconda
- 3. Gurobi license
- 4. Testing the installation
- 5. Potential errors

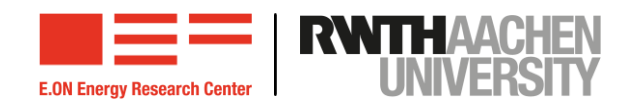

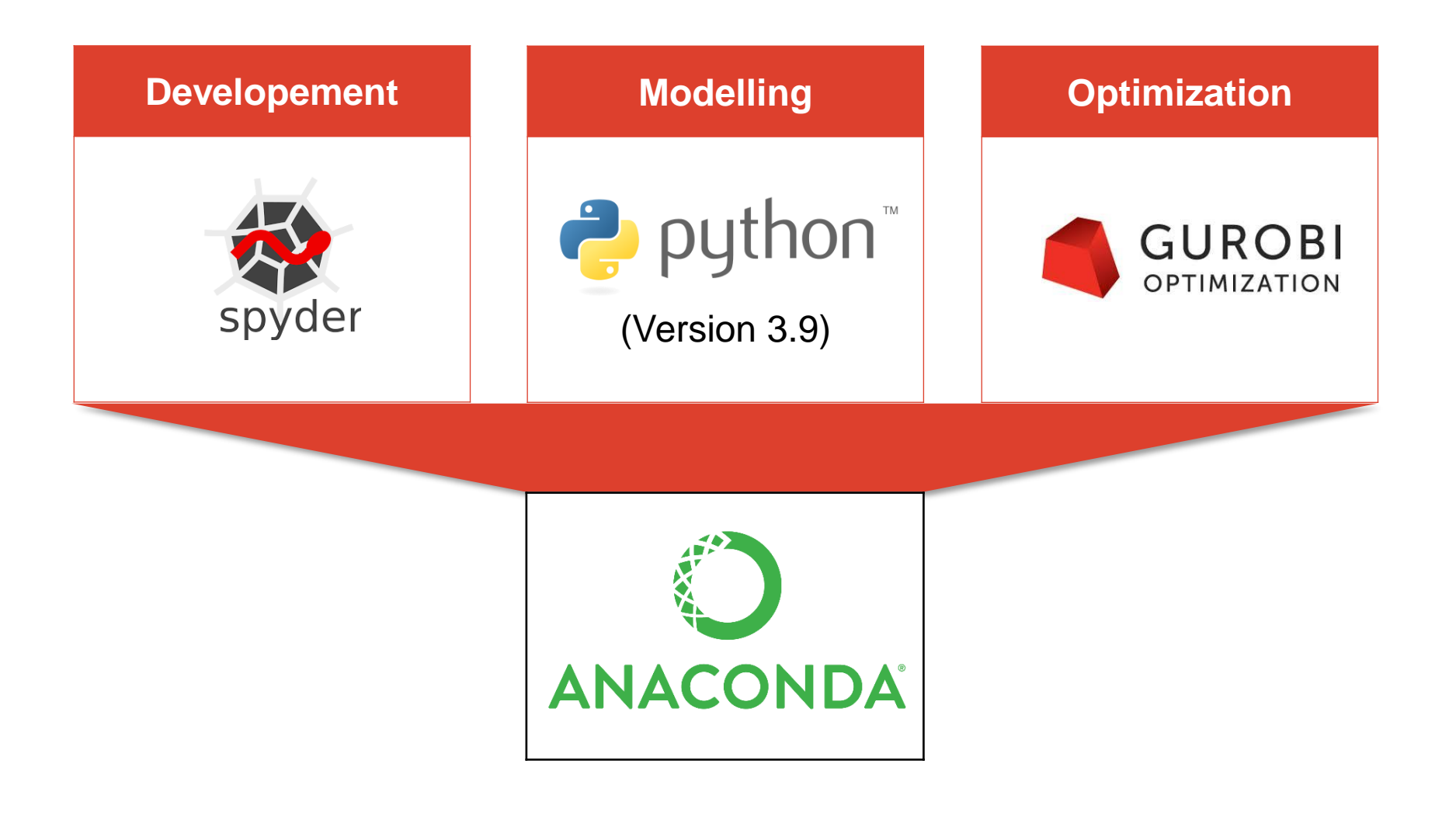

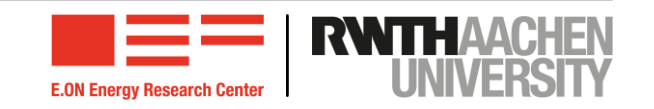

### 1. Introduction

- 2. Installation of Anaconda
- 3. Gurobi license
- 4. Testing the installation
- 5. Potential errors

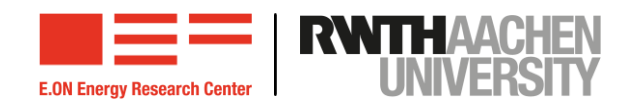

### Anaconda: Download

- Visit this website: <u>https://www.anaconda.com/products/individual</u>
- Select the appropriate Graphical Installer for your operating system at the bottom of the page
- Make sure you know how many bits (32/64) your operating system has.
   Information on this can be found here: <u>Windows</u>

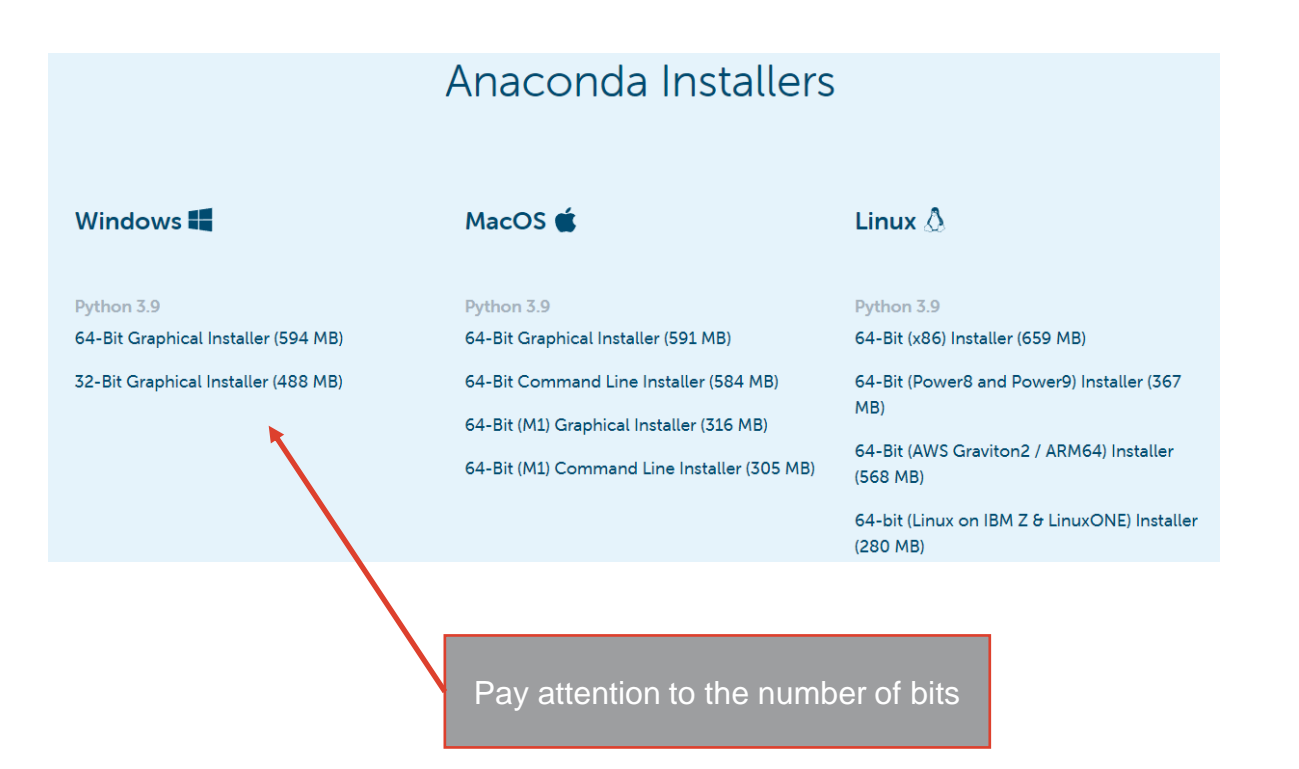

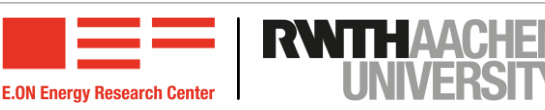

### Windows & Mac

- Run the downloaded installation file
- Follow the installation instructions. All settings can be kept unchanged.
- Accept the download when asked by typing "y" and clicking Enter

### Linux

- Change the directory to the folder where you saved the downloaded installation file
- Run the following command:

bash Anaconda3-5.3.0-Linux-x86\_64.sh

 You have now successfully installed (among others) the Anaconda Navigator and the Anaconda Prompt under Windows

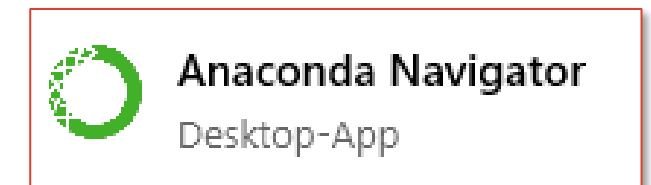

7

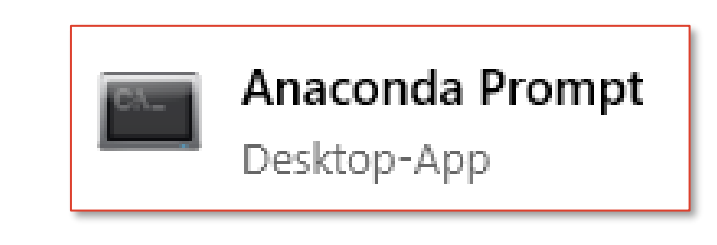

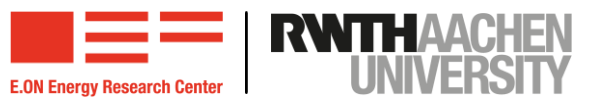

### Anaconda: Installing Gurobi

8

xx.xx.20xx

- Python and Spyder are already included in the installation of Anaconda. The Gurobi package still needs to be installed.
- To do this, start the Anaconda prompt or a terminal in the bin folder for Linux & Mac.
- Add the Gurobi channel to the package search list by entering the following command in the Anaconda prompt and pressing Enter:

conda config --add channels http://conda.anaconda.org/gurobi

 Install the Gurobi package by entering the following command in the Anaconda prompt and confirming with "y" Enter. An Internet connection is required.

| conda install gurobi                          | (C:\Users\schaap\Anaconda2) C:\Users\schaap\Documents}conda configadd channel<br>s http://conda.anaconda.org/gurobi                             |
|-----------------------------------------------|----------------------------------------------------------------------------------------------------|
| The output should look<br>something like this | (C:\Users\schaap\Anaconda2) C:\Users\schaap\Documents>conda install gurobi -y<br>Fetching package metadata<br>Solving package specifications: . |
|                                               | Package plan for installation in environment C:\Users\schaap\Anaconda2:                                                                         |
|                                               | The following NEW packages will be INSTALLED:                                                                                                   |
|                                               | gurobi: 7.5.1-py27_0 gurobi                                                                                                    |
|                                               | The following packages will be UPDATED:                                                                                                    |
|                                               | conda: 4.3.27-py27hcd9d231_0> 4.3.29-py27hb214554_0                                                                                             |
|                                               | gurobi-7.5.1-p 100%  ###################################                                                                                        |
|                                               | <pre>(C:\Users\schaap\Anaconda2) C:\Users\schaap\Documents&gt;</pre>                                                                            |
|                                               |                                                                                                    |
|                                               |                                                                                                    |

E.ON Energy Research Center

## 1. Introduction

- 2. Installation of Anaconda
- 3. Gurobi license
- 4. Testing the installation
- 5. Potential errors

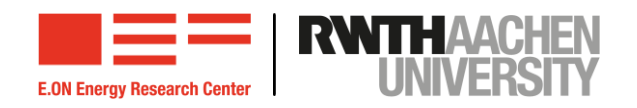

### **Creating an Account**

- A license is required to use Gurobi
- Register <u>here</u> for free as an academic user
- Follow the instructions below

### **Register for Free**

Are you looking for a better optimization solver, with superior support, and a lower end-to-end cost than the leading alternatives? If so, you've come to the right place.

#### When you register for an account, you'll get:

Access to free Gurobi software Academic users can download and install a free, full version license of Gurobi. Commercial users can request a no size limit evaluation version of Gurobi.

Notification of online webinars We run free online webinars on a variety of topics that are of interest to our users.

Notification of product updates We continuously enhance and improve our solver. You will receive timely notifications of available product updates and releases.

#### Please start your registration by designating your account type as either Commercial or Academic:

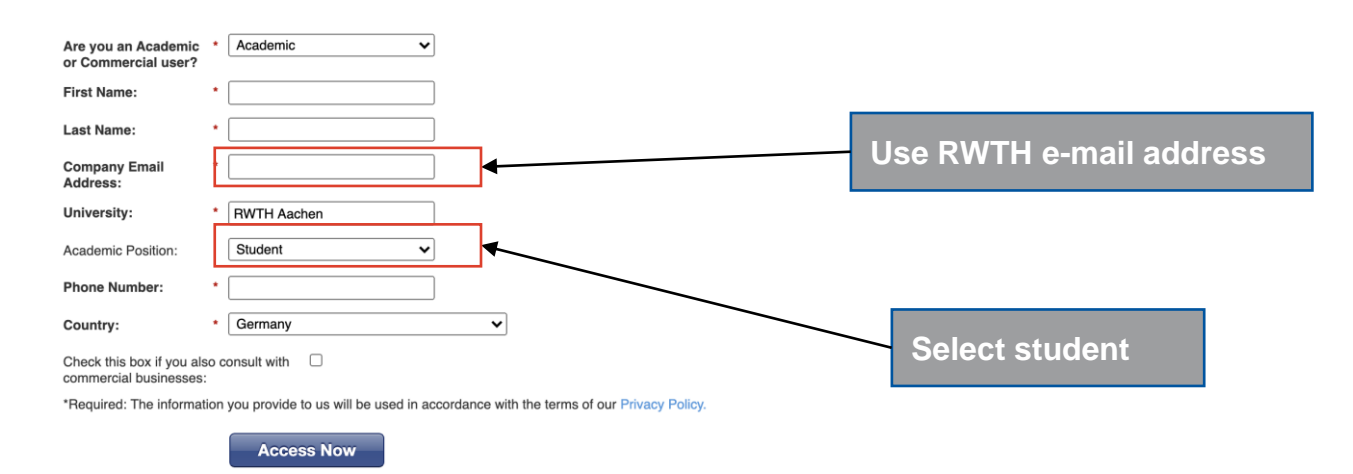

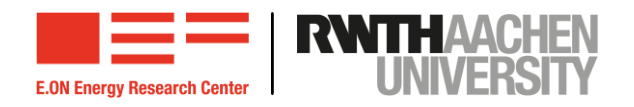

### **Creating an Account**

- You will now receive an email to your RWTH address. Follow the instructions to complete the account creation.
- To ensure that the following links lead to the correct pages, you should be logged in for the following steps
- The license can now be finally applied for here

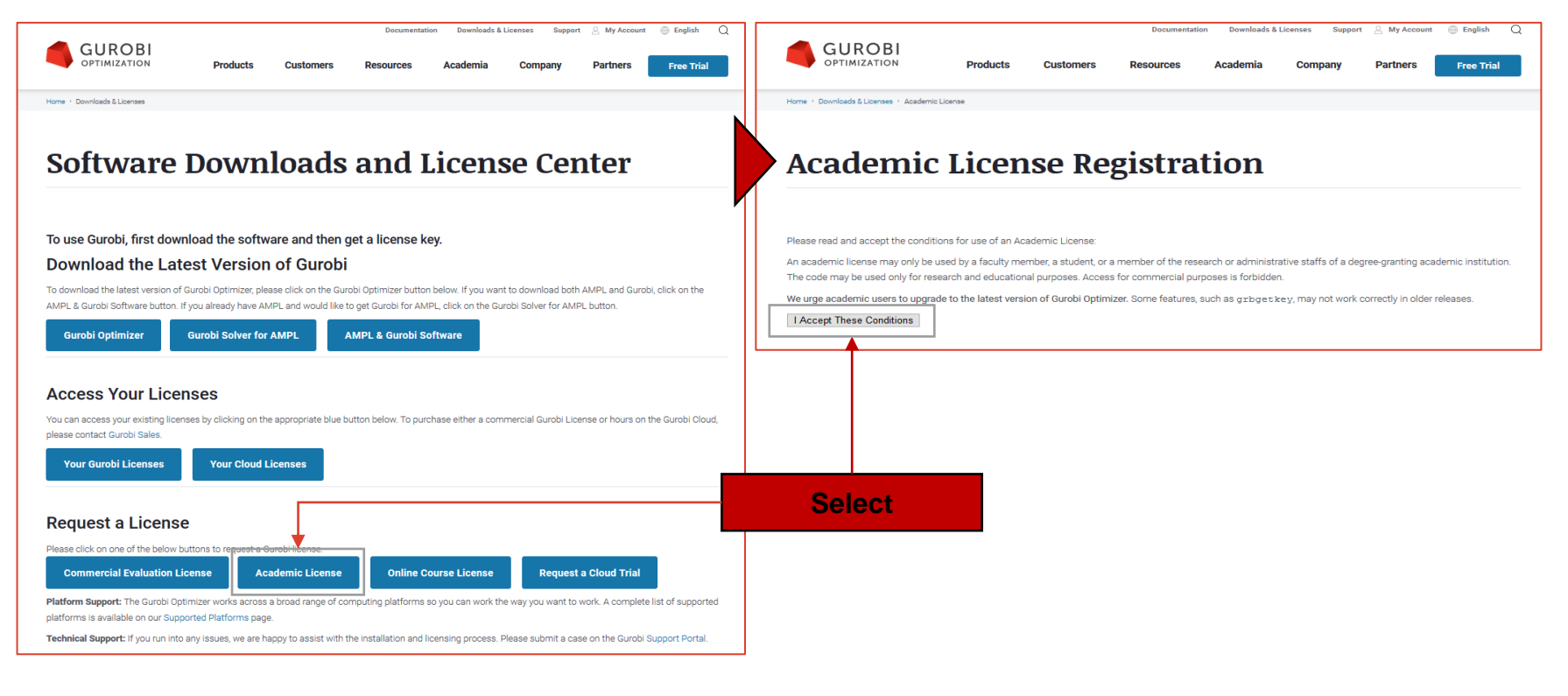

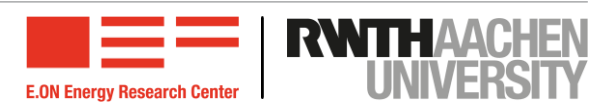

# Verify license

- Attention! The license can only be verified via Eduroam or VPN (description of how to set up a VPN channel can be found <u>here</u>)
- Copy the Grbgetkey command and run it in the Anaconda prompt (Windows) or Terminal (Linux & Mac):
- To avoid problems, you should use the suggested location

| Academic License Detail                                                        |                                                                                                    | (base) PS C:\Users\schleier> grbgetkey 5cb9cba6-cb16-11e9-801c-020d093b5256                                                                                                    |
|--------------------------------------------------------------------------------|----------------------------------------------------------------------------------------------------|----------------------------------------------------------------------------------------------------|
| License ID 3461                                                                | 11<br>structions                                                                                                    | Info : Contacting Gurool Key Server<br>info : Key for license ID 346111 was successfully retrieved<br>info : License expires at the end of the day on 2020-08-29<br>info : Saving license key<br>In which directory would you like to store the Gurobi license key file? |
| License ID                                                                     | 346111                                                                                                    | [hit Enter to store it in C:\Users\schleier]:                                                                                                    |
| Date Issued                                                                    | 2019-08-30704.07:31-07:00                                                                                                    | info : License 346111 written to file C:\Users\schleler\gurob1.lic<br>(base) PS C:\Users\schleier>                                                                                                    |
| Purpose                                                                        | Trial                                                                                                    |                                                                                                    |
| License Type                                                                   | ACADEMIC                                                                                                    |                                                                                                    |
| Кеу Туре                                                                       | ACADEMIC                                                                                                    |                                                                                                    |
| Version                                                                        | 8                                                                                                    |                                                                                                    |
| Expiration Date                                                                | 2020-08-29                                                                                                    |                                                                                                    |
| Host Name                                                                      |                                                                                                    |                                                                                                    |
| Host ID                                                                        |                                                                                                    |                                                                                                    |
| Installation                                                                   |                                                                                                    |                                                                                                    |
| To install this license on a comp<br>command/terminal prompt (any              | uter where Gurobi Optimizer is installed, copy and paste the following command to the Start/Run menu (Windows only) or a<br>system): | Conv. Crhaotkov                                                                                                    |
| grbgetkey Scb9cba6-cb16-11e9-801c-020d093b5256                                 |                                                                                                    | command                                                                                                    |
| 'Unable to contact key server', Please click here for additional instructions. |                                                                                                    | command                                                                                                    |

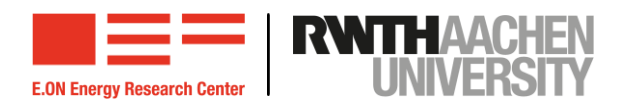

### 1. Introduction

- 2. Installation of Anaconda
- 3. Gurobi license
- 4. Testing the installation
- 5. Potential errors

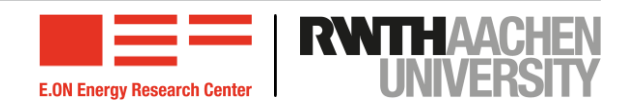

### **Testing the Installation**

- Download the file "test\_file.py" from the Moodle learning room
- Start Spyder (this may take a few seconds! For macOS via the Anaconda navigator)
- In Spyder, open the downloaded file "test\_file.py" and run it with "F5". You should get an output of the following form:

```
Academic license - for non-commercial use only
Optimize a model with 0 rows, 0 columns and 0 nonzeros
Coefficient statistics:
  Matrix range
                   [0e+00, 0e+00]
 Objective range [0e+00, 0e+00]
                   [0e+00, 0e+00]
 Bounds range
                   [0e+00, 0e+00]
  RHS range
Presolve time: 0.16s
Presolve: All rows and columns removed
             Objective
Iteration
                             Primal Inf.
                                            Dual Inf.
                                                            Time
       0
            0.000000e+00
                            0.000000e+00
                                           0.000000e+00
                                                              0s
```

Solved in 0 iterations and 0.17 seconds Optimal objective 0.00000000e+00

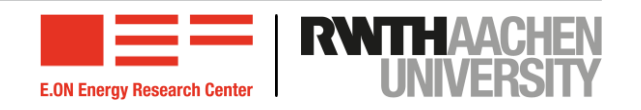

### 1. Introduction

- 2. Installation of Anaconda
- 3. Gurobi license
- 4. Testing the installation
- 5. Potential errors

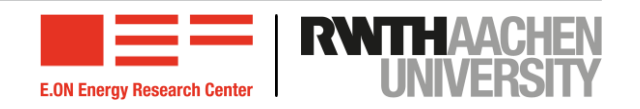

### **Potential Errors**

- If the installation of Anaconda fails, this may be due to the installation path and the username it may contain. If this contains spaces, umlauts or special characters, a different directory should be selected so that neither spaces, umlauts nor special characters are contained.
- Under macOS it is necessary to open Anaconda to access Spyder
- If the execution of conda config --add channels http://conda.anaconda.org/gurobi fails (due to typos etc.) the installation will fail. The address is stored in C:\User\[username]\.condarc. In case of doubt, the file can be deleted so that a new one is created automatically.

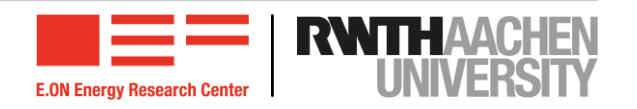

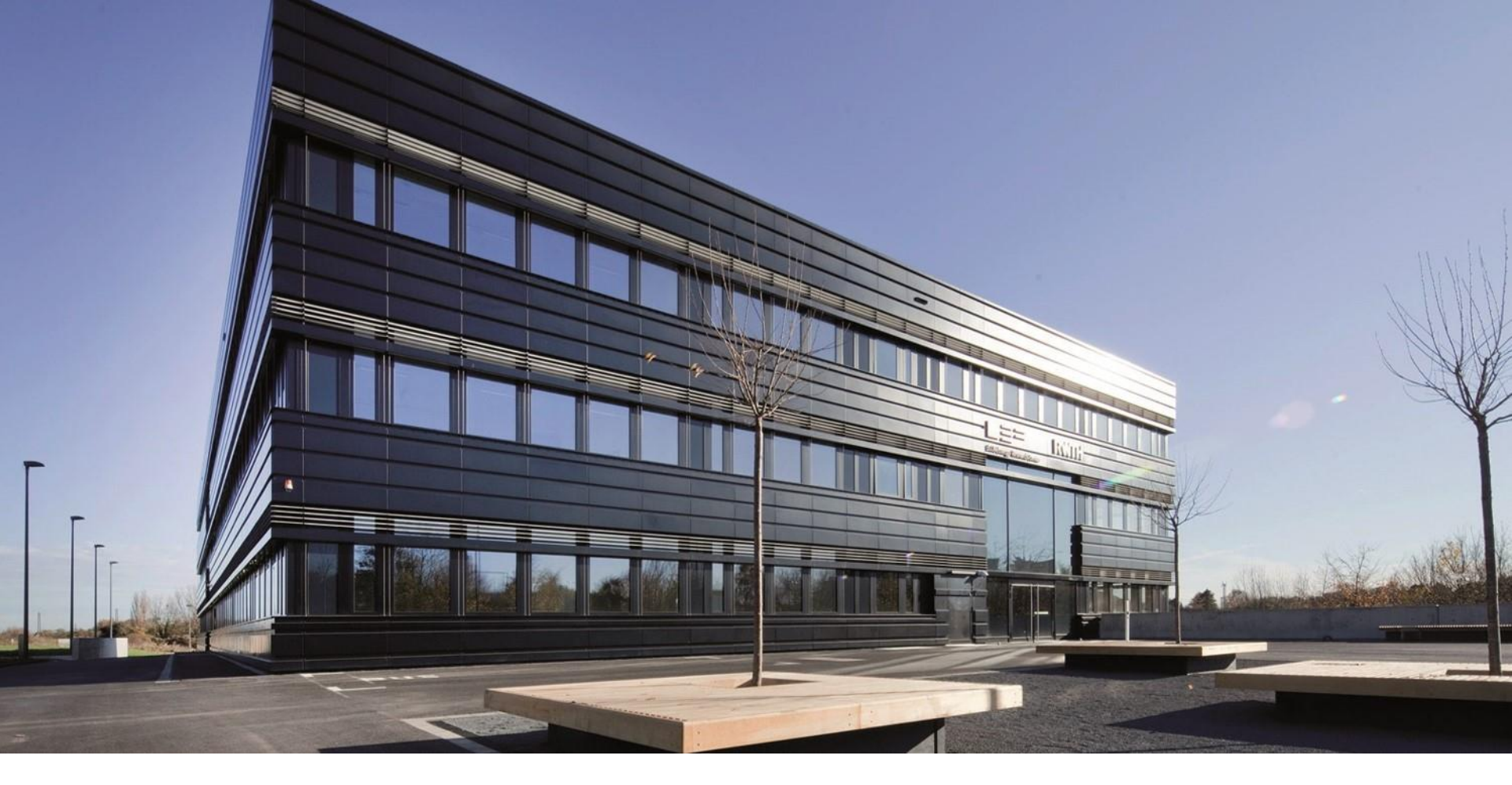

### Contact

E.ON Energy Research Center Mathieustraße 10 52074 Aachen Germany Prof. Dr. Reinhard Madlener T +49 241 80 49820 F +49 241 80 49829 RMadlener@eonerc.rwth-aachen.de http://www.eonerc.rwth-aachen.de/fcn

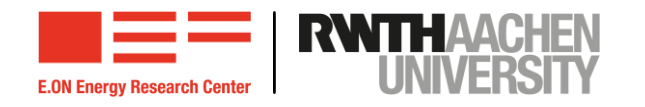